# 学内無線 LAN「maple-wifi」利用手順 -Mac OS-

### 1.はじめに

1.1 本マニュアルの目的

本マニュアルは学内無線 LAN「maple-wifi」を利用する手順をまとめたものです。

#### 1.2 注意事項

- ・「maple-wifi」は学外アクセスのみ利用可能です。 学内へのアクセスはできません。
- ・学内セキュリティ上、ブラウザ以外の<br />
  インターネット接続のアプリケーションは動作しないこ<br />
  <a href="mailto:とあります。">とあります。</a>
- ・セキュリティの更新等により「maple-wifi」への接続ができなくなる場合があります。
   「maple-wifi」に接続できなくなったときは「3.maple-wifi 削除手順」を実施の上、
   再度設定をお願いします。
- ・端末個別設定などが原因で学内無線 LAN に接続できない場合があります。 ※上記が原因で接続できない場合、情報システム課で対応はできません。

#### 1.3 利用 ID/パスワードについて

「maple-wifi」の認証には kaede-net の ID とパスワードを使用しています。 kaede-net のパスワードを変更した場合は「maple-wifi」の利用できなくなります。 パスワードを変更後、「3.maple-wifi 削除手順」を実施し、再度利用手順を行ってください。

1.4 学内無線 LAN のアクセスポイント設置場所について

学内無線 LAN のアクセスポイントについては情報システム課ホームページでご確認ください。 URL:http://www.kokushikan.ac.jp/research/cis/facility/net/accesspoint.html

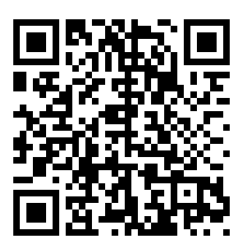

## 2.maple-wifi 利用手順

2.1 画面左上の「リンゴのマーク」をクリックし、「システム環境設定」を開きます。

| <b>Finder</b> ファイル 編集 | 表示   | 移動 |
|-----------------------|------|----|
| このMacについて             |      |    |
| システム環境設定              |      |    |
| App Store             |      |    |
| 最近使った項目               | •    |    |
| Finderを強制終了           | 70#8 | )  |
| スリープ                  |      |    |
| 再起動                   |      |    |
| システム終了                |      |    |
| 画面をロック                | ^#Q  |    |
| 情報システム課をログアウト         | 企業Q  |    |

2.2 システム環境設定が開いたら、「ネットワーク」を選択します。

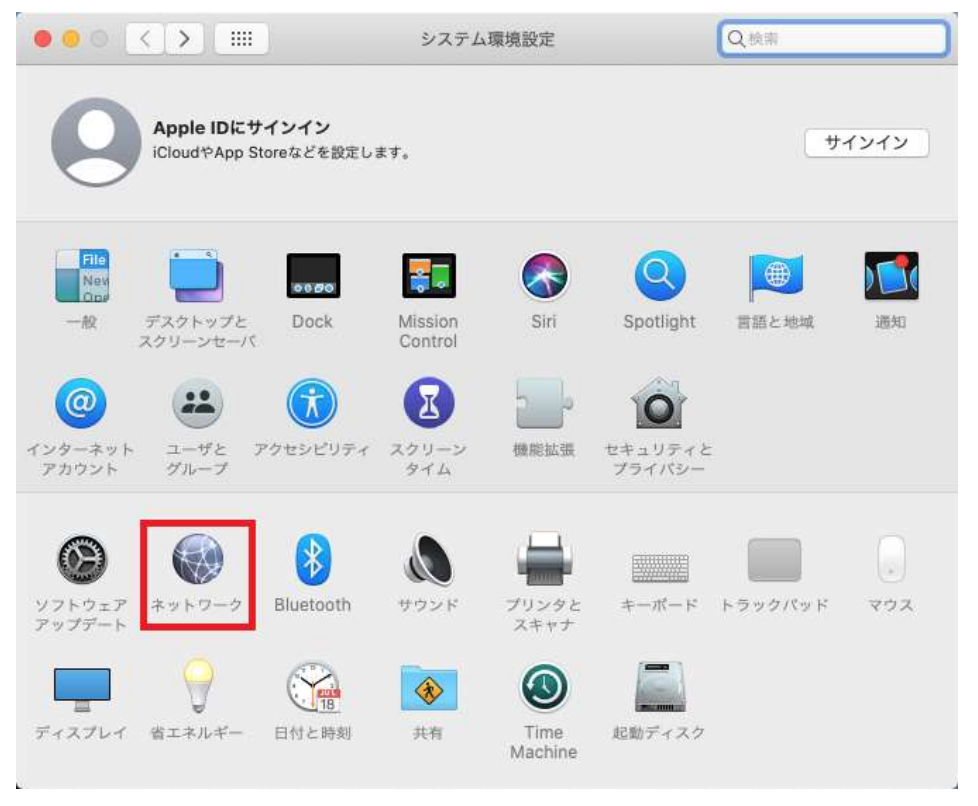

2.3 画面右側のリストから Wi-Fi の項目を選択し、[Wi-Fi をオンにする]をクリックします。

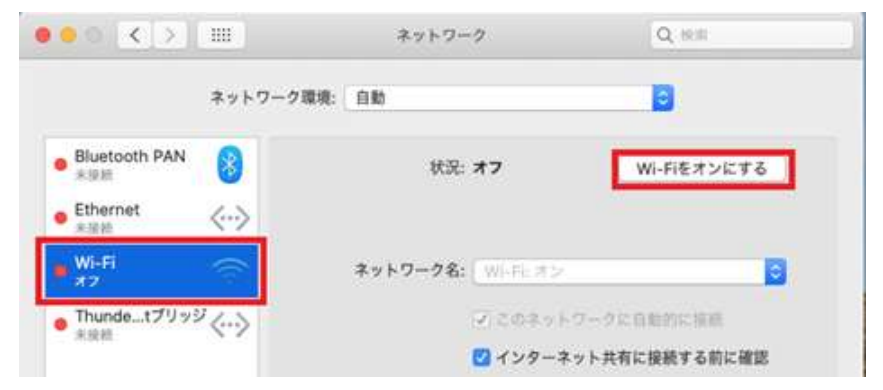

2.4 「ネットワーク名」のリストボックスを展開し、「maple-wifi」を選択します。

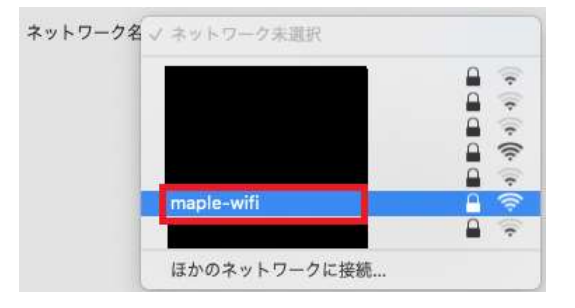

2.5 ユーザ名とパスワードの入力を求められるので、下記設定内容を入力し、[接続]をクリック します。

| Wi-Fiネットワーク"maple-wifi"にはWPA2エンタープ | 設定内容                      |
|------------------------------------|---------------------------|
| ライズの資格情報が必要です。                     | ・ユーザ名:kaede-netの ID       |
| 2-#8:                              | ・パスワード : kaede-net のパスワード |
| パスワード:                             | ※kaede-netのIDとパスワードは学内PCを |
| ─ パスワードを表示<br>✓ このネットワークを記憶        | 利用するときに入力する情報です。          |
| ▲ 無効なパスワード。                        |                           |
| ? キャンセル 投続                         |                           |

2.6 下記「証明書を検証」の画面が表示されたら[続ける]をクリックする。

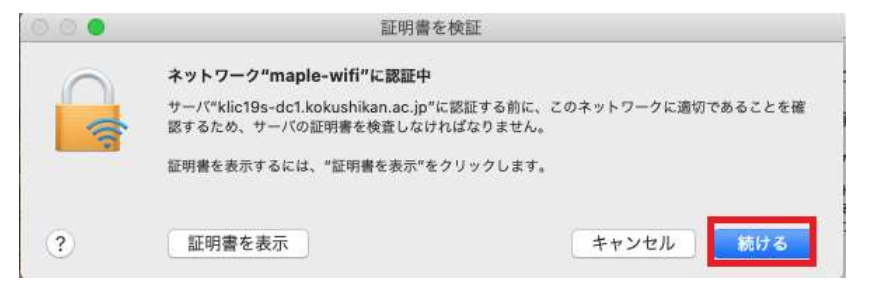

2.7 ネットワーク画面で「状況: 接続済み」に変更されたら学内 Wi-Fi「maple-wifi」の接続は

完了です。

| < > < >                |           | ネットワーク                         | Q. 19.11                        |
|------------------------|-----------|--------------------------------|---------------------------------|
|                        | ネットワーク環境: | 自動                             | 8                               |
| ● Wi-Fi<br>服務為み        | ((:       | 状況: 接続済み                       | Wi-Fiをオフにする                     |
| e Bluetooth PAN<br>余日前 | 8         | Wi-Filtmaple-<br>10.10.32.26かり | wifiに接続していて、IPアドレス<br>設定されています。 |
| Ethernet     Avail     | <··>      | ネットワーク名: maple-wifi            | •                               |

以上で Mac OS における学内無線 LAN 接続手順は完了です。

学内無線 LAN「maple-wifi」が届く範囲内であれば自動的接続されます。

## 3.maple-wifi 削除手順

※「maple-wifi」が接続できなくなった場合に実行してください。

3.1 画面右上のネットワークアイコンから、「"ネットワーク"環境設定を開く」を選択します。

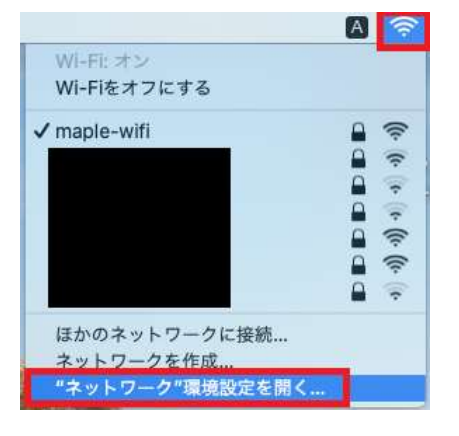

3.2 「Wi-Fi」画面を選択し、[詳細]ボタンをクリックします。

|                      | ネットワーク環境: | 自動                                                        |                                              |              |
|----------------------|-----------|-----------------------------------------------------------|----------------------------------------------|--------------|
| Wi-Fi<br>接続済み        | (         | 状況:                                                       | 接続済み                                         | Wi-Fiをオフにする  |
| Bluetooth PAN<br>未接統 | 8         | Wi-Fildmaple-wifiに接続していて、IPアドレス<br>10.10.32.104が設定されています。 |                                              |              |
| Ethernet<br>未接続      | <>        | ネットワーク名:                                                  | maple-wifi                                   | 0            |
| Thundetブリッジ 〈・・〉     | ,<br>~~>  |                                                           | 🔽 このネットワ                                     | ークに自動的に接続    |
|                      |           | 802.1X:                                                   | デフォルト                                        | 接続解除         |
|                      |           |                                                           | "EAP-PEAP"を使用<br>(MSCHAPv2)<br>接続時間: 00:02:2 | 月して認証済み<br>6 |

3.3 「maple-wifi」を選択し、[-]ボタンをクリックします。最後に画面下部の[OK]ボタンを クリックします。

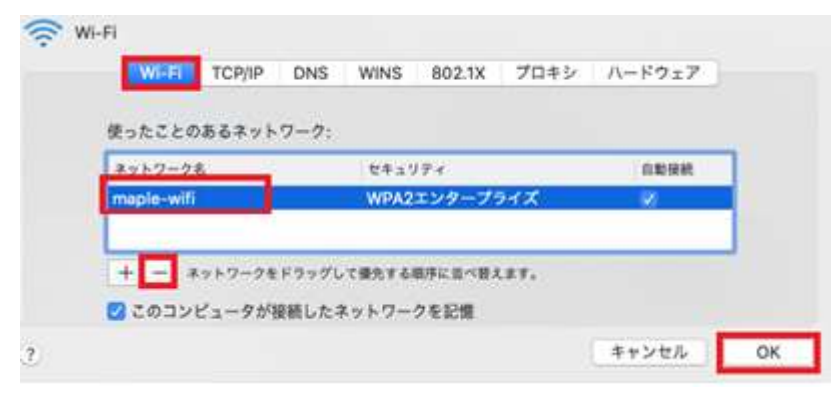

設定削除後「2.maple-wifi利用手順」を再度実施します。